This Job Aid provides important information and demonstrates input screens to assist SUD providers in completing a New Enrollment in Partner Portal.

#### **Provider Type Summary**

For detailed information and documentation requirements, click the following link to access the <u>PT 30 Community Mental Health Center</u> (<u>CMHC</u>) Provider Type Summary. Visit the <u>Community Mental</u> <u>Health Center webpage</u> for more information on PT 30.

#### **Prior to Starting a New Enrollment**

If providing SUD residential services, Providers must possess or be in the process of obtaining the following:

- ASAM LOC Certification Users who do not currently have an ASAM LOC Certification must obtain a Provisional Certification from DMS prior to applying for a Medicaid ID.
- AODE License Residential Alcohol and Other Drug Entity (AODE) License if residential substance abuse treatment is being provided. If a provider enrolls more than one residential facility, a residential AODE license is required for each facility. Extension sites are not allowed.

## **Provisional Certification & ASAM LOC Certification**

If Providers are offering residential/inpatient services, they are required to obtain an ASAM LOC certification. Users who have not yet obtained an ASAM LOC certification may be granted a Provisional Certification by DMS after submitting a self-attestation form and supporting documents prior to completing a New Enrollment.

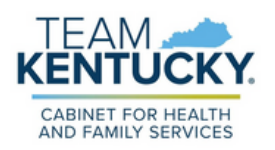

This will allow providers who are offering residential/inpatient services to begin offering and billing for services while in the process of obtaining the ASAM LOC certification. Provisional certifications are awarded for at least one year and have a 6/30 end date. Users who do not acquire the ASAM LOC certification within the allocated timeframe will have their Medicaid ID end dated.

After receiving the ASAM LOC certification, a Maintenance action must be performed in Partner Portal to add the certification details and upload the documentation. For more information on how to perform Maintenance and Upload Documents in Partner Portal, refer to the <u>How to Update</u> Information on a Medicaid File (Maintenance) and the <u>Uploading</u> Documents Job Aids.

## **Navigating Partner Portal Screens**

The information below includes screens relevant to SUD Providers and does not represent a complete New Enrollment Application. For more information on completing a New Enrollment, refer to the <u>How to Apply</u> <u>for a Medicaid ID - New Enrollment Job Aid</u>.

#### **1.1 Basic Information Screen**

Select Yes to indicate user is providing SUD Residential Services. Enter the effective date for the Medicaid ID. The Application Received Date will be pre-populated.

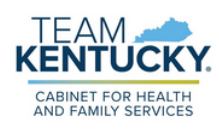

| Dashboard           | Application                  | Maintenance             | Correspondence                                                                                                    | DMS Review         | Administration       | Search          |                                                                                                    |                 |  |
|---------------------|------------------------------|-------------------------|----------------------------------------------------------------------------------------------------|--------------------|----------------------|-----------------|----------------------------------------------------------------------------------------------------|-----------------|--|
| 1.2 Tax inform      | ation                        |                         | The email address use                                                                                                    | ed here must be t  | he same as the on    | e used in the k | Contuctor Online Ca                                                                                                    | teway (KOG) to  |  |
| 1.3 NPI Information |                              | 0                       | access your application later                                                                                                    |                    |                      |                 |                                                                                                    |                 |  |
| 1.4 Taxonomy        | Information                  | • •                     | If the application is for a Group or Entity enter the Group/Entity email notification address and not the                              |                    |                      |                 |                                                                                                    |                 |  |
|                     |                              |                         | Individuars providers a<br>Dress "Exit" to return to                                                                                   | o the Dashboard    | and keep all valida  | ted data enter  | the state of the state of the s |                 |  |
| 1.5 Add Grou        | o Members                    | ° :                     | Press "Next" when you                                                                                                    | u are done enteri  | ng data and ready t  | to move to nex  | d screen                                                                                                    |                 |  |
| 1.6 Additional      | Identifiers                  | ۰.                      | For Provider Type 03,                                                                                                    | Tier 1, Tier 2 Nor | -NTP and Tier 3 ca   | annot enroll to | gether with Tier 2 N                                                                                                    | ITP. Tier 2 NTP |  |
| 1.7 Address Ir      | 1.7 Address Information      |                         | must enroll separately. For PT06, "Accredited Organization Name": If you are currently not accredited, enter the name of the agency in |                    |                      |                 |                                                                                                    |                 |  |
| 1.8 Contact In      | formation                    | •                       | which you are pursuin                                                                                                    | g accreditation.   |                      |                 |                                                                                                    |                 |  |
| 1.9 Language        | Information                  | • • Busi                | iness Name                                                                                                    |                    |                      |                 |                                                                                                    |                 |  |
| 1.10 Bed Dat        | 1.10 Bed Data                |                         | Community Mental Health - Frankfort                                                                                                    |                    |                      |                 |                                                                                                    |                 |  |
| 1.11 Locum T        | inens                        | Ø Doing                 | Business As                                                                                                    |                    |                      |                 |                                                                                                    |                 |  |
| 1.12 Teaching       | 1.12 Teaching Facility       |                         | dential Crisis Stabilization                                                                                                    | Unit Frankfort     |                      |                 |                                                                                                    |                 |  |
| 1.13 Teleheal       | 1.13 Telehealth Information  |                         | ily Authorized Agent E                                                                                                    | mail *Cor          | nfirm Legally Author | rized Agent     |                                                                                                    |                 |  |
| 1.14 NTP Add        | 1 14 NTD Address Information |                         | ss (Owner, Officer or E                                                                                                    | Soard Ema          | il Address           |                 |                                                                                                    |                 |  |
|                     |                              | Merric                  | ret)                                                                                                    | am                 | anda.ridgeway@ky.go  | W               |                                                                                                    |                 |  |
| 1.15 CLIA Info      | rmation                      | • amar                  | nda.nidgeway@ky.gov                                                                                                    |                    |                      |                 |                                                                                                    |                 |  |
| 2.0 Provider Qua    | .0 Provider Qualifications   |                         | Imunication Email Address Confirm Communication Email Address                                                                          |                    |                      | n Email Addres  | 55                                                                                                    |                 |  |
| 3.0 Disclosure of   | Ownership and Co             | ontrol                  | nda.ridgeway@ky.gov                                                                                                    | am                 | anda.ridgeway@ky.go  | W               |                                                                                                    |                 |  |
| Interest            |                              | • Busi                  | iness Structure Type                                                                                                    | * Bu               | siness Ownership 1   | Type            | <ul> <li>Fiscal Year En</li> </ul>                                                                                                    | d               |  |
| 4.0 Attestations    |                              | Ø Non-                  | Profit                                                                                                    | v Pri              | vate                 | ~               | Jun                                                                                                    | ~               |  |
| 5.0 Provider Grou   | ip Linkage                   | Are y                   | ou providing substanc                                                                                                    | e use disorder R   | esidential Services' | ?               |                                                                                                    |                 |  |
| 6.0 Account Infor   | nation                       | • @Yes                  | ON0                                                                                                    |                    |                      |                 |                                                                                                    |                 |  |
| 7.0 Fee Payment     |                              | <ul> <li>Req</li> </ul> | uested Effective Date                                                                                                    | • Ap               | plication Received   | Date            |                                                                                                    |                 |  |
| 8.0 Document Up     | load                         | o 08/30                 | 0/2023                                                                                                    | 08/                | 30/2023              |                 |                                                                                                    |                 |  |
| 9.0 Provider Revi   | ew                           | •                       |                                                                                                    |                    |                      |                 |                                                                                                    |                 |  |
| 10.0 Submit         |                              | •                       | Exit                                                                                                    |                    |                      |                 |                                                                                                    | Save & Next     |  |

## **1.6 Additional Identifiers**

User must be actively enrolled with Medicare at the permanent physical location.

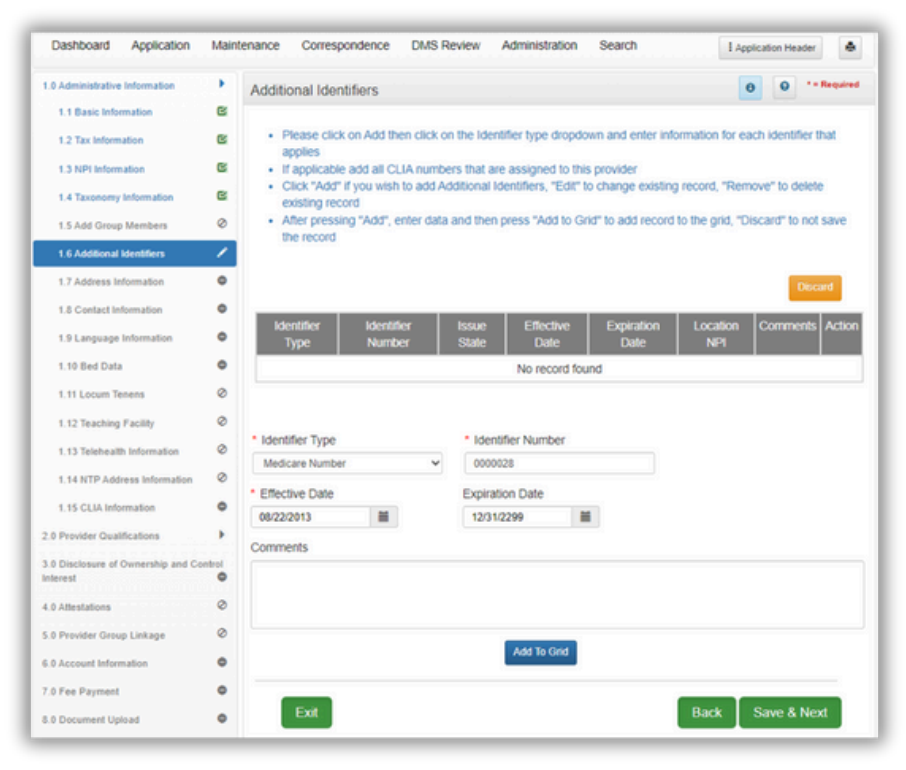

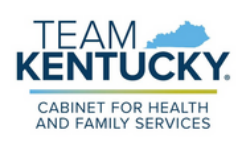

#### 1.10 Bed Data

Only CMHC providing residential services must provide Bed Data. To add Bed data Click Add. If the organization has multiple residential licensed programs at the same location, enter a record for each program.

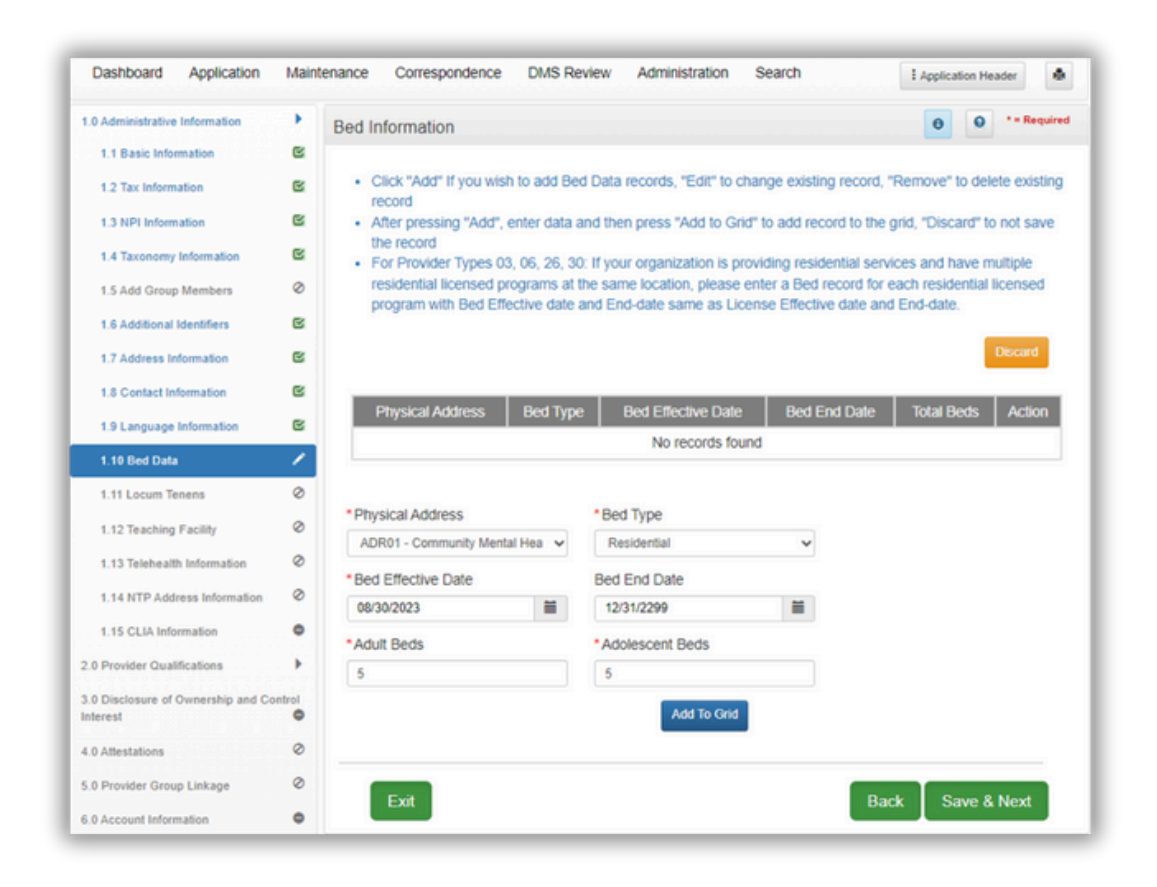

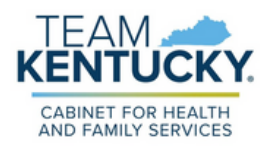

## 2.1 Specialties Information

Select 'Add' to enter Specialty information.

| 1.0 Administrative Information               | •            | Specialties Information                                                                  |                     |                             | 0 0 *= Required            |  |
|----------------------------------------------|--------------|------------------------------------------------------------------------------------------|---------------------|-----------------------------|----------------------------|--|
| 2.0 Provider Qualifications                  |              |                                                                                          |                     |                             |                            |  |
| 2.1 Specialties Information                  | 1            | You must make one specialty your primary     If your provider type is 64. Physician Indi | specialty if select | ting more than one          | nood except for "Driman    |  |
| 2.2 License Information                      | •            | Click "Add" if you wish to add specialties,                                              | "Edit" to change e  | xisting record, "Remove"    | to delete existing record  |  |
| 2.3 Certification Information                | ۰            | <ul> <li>After pressing "Add", enter data and then<br/>the record</li> </ul>             | press "Add to Grid  | f" to add a record to the g | rid, "Discard" to not save |  |
| 2.4 County Served                            | 0            |                                                                                          |                     |                             |                            |  |
| 2.5 Services Provided                        | 0            |                                                                                          |                     |                             | Discard                    |  |
| 2.6 Supervisor Details                       | 0            | Specially Type Primary                                                                   | Effective Date      | Expiration Date             | Action                     |  |
| .0 Disclosure of Ownership and C<br>Interest | iontrol<br>O | No records found                                                                         |                     |                             |                            |  |
| .0 Attestations                              | 0            | 1 October 7 and                                                                          |                     | Driver 0                    |                            |  |
| .0 Provider Group Linkage                    | 0            | Select One                                                                               | ~                   | Primary?                    |                            |  |
| 0 Account Information                        | ۰            | Select One                                                                               |                     | i                           |                            |  |
| 7.0 Fee Payment                              |              | 110 - Outpatient Mental Health Clinic<br>111 - Community Mental Health Center (CMHC)     | ation Date          |                             |                            |  |
| 0 Document Upload                            | •            | 114 - Health Service Provider in Psychology (HSI<br>118 - Mental Health - DMHSAS         | PP)                 | DDMYYYY                     |                            |  |
| .0 Provider Review                           | •            |                                                                                          | Add To Grid         |                             |                            |  |
| 0.0 Submit                                   | •            |                                                                                          |                     |                             |                            |  |
|                                              |              | _                                                                                        |                     | _                           |                            |  |

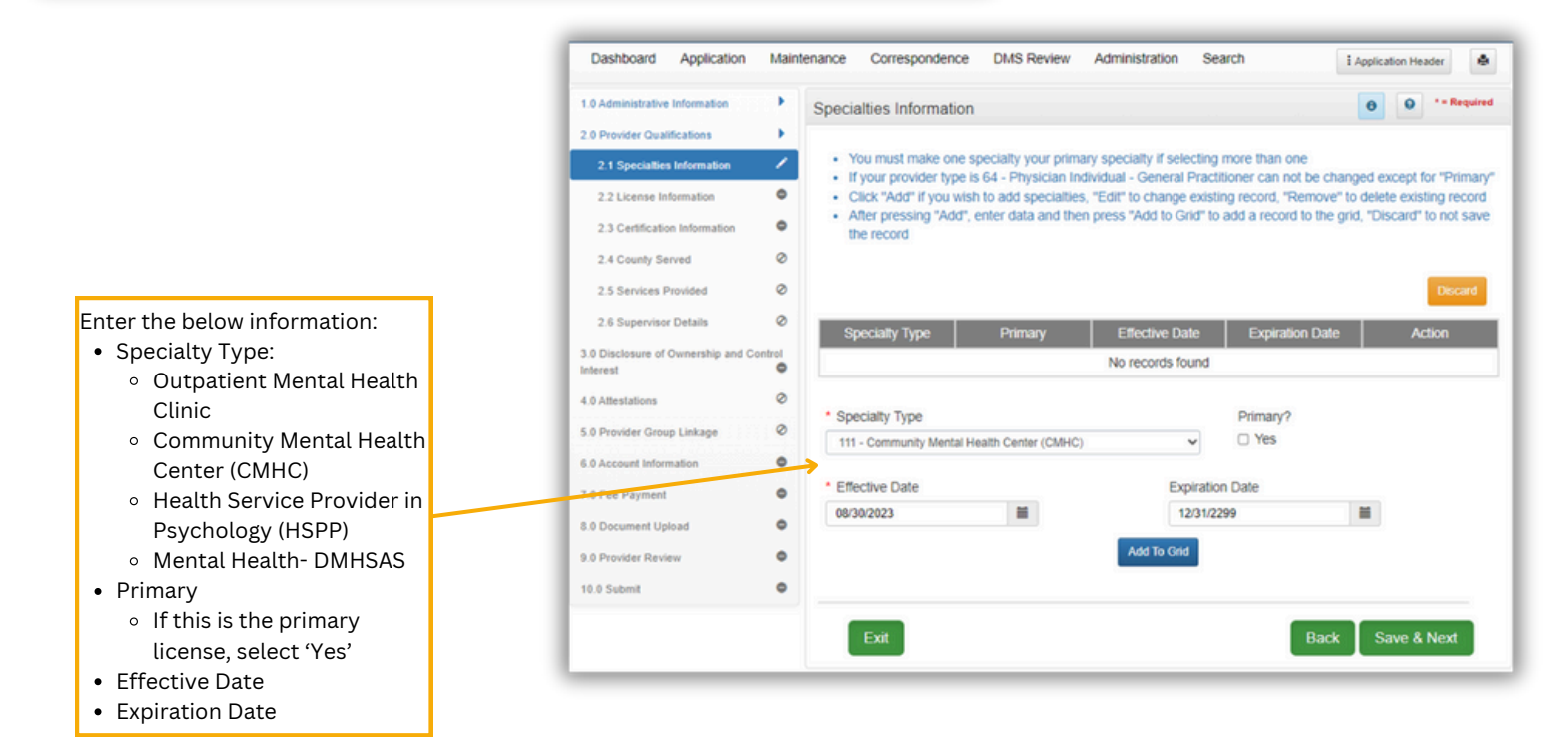

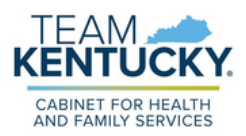

#### 2.2 License Information

Select 'Add' to enter the CMHC license information.

|                                                     | annenere eeneepenneree enneren rannikillanti veateri                                                                                                    |
|-----------------------------------------------------|----------------------------------------------------------------------------------------------------|
| 2.4 County Served                                   | <ul> <li>If exempt for licensure for Provider Type 66, then at the 8.0 Document Upload screen, please upload personal<br/>latter citing the statute reason for exemption poted in the Document Upload screen, please upload personal</li> </ul>                                                              |
| 2.5 Services Provided                               | <ul> <li>For Provider Types 03, 06, 26, 30: If your organization is providing residential services and have multiple</li> </ul>                                                                                                    |
| 2.6 Supervisor Datalla                              | residential licensed programs at the same location, please enter a Bed record for each residential licensed                                                                                                    |
| 2.6 Supervisor Details                              | program with Bed Effective date and End-date same as License Effective date and End-date                                                                                                    |
| 3.0 Disclosure of Ownership and Control<br>Interest | Decord                                                                                                    |
| 4.0 Attestations                                    | 8                                                                                                    |
| 5.0 Provider Group Linkage                          | Physical License Issue License Name License License License Action     Address Type State Number Designation Effective Date Expiration Date                                                                                                    |
| 6.0 Account Information                             |                                                                                                    |
| 7.0 Fee Payment                                     | e Horecord norm                                                                                                    |
| 8.0 Document Unioad                                 |                                                                                                    |
| o.o Document optoau                                 | Physical Address                                                                                                    |
| 9.0 Provider Review                                 | Physical Aduless                                                                                                    |
| 10.0 Submit                                         | o Select Cite                                                                                                    |
|                                                     | * License Type * Issue State                                                                                                    |
|                                                     | Select One V Select One V                                                                                                    |
|                                                     | Select One<br>Exempt from Licensure                                                                                                    |
|                                                     | Health Board                                                                                                    |
|                                                     | AODE-Residential                                                                                                    |
|                                                     | AODE-Outpatient Chorise Debigination                                                                                                    |
|                                                     | CMHC CMHC                                                                                                    |
|                                                     | License Effective Date     License Expiration Date                                                                                                    |
|                                                     |                                                                                                    |
|                                                     | Exit Back Save & Next                                                                                                    |
|                                                     | Exit Back Save & Next                                                                                                    |
|                                                     | Exit Back Save & Next                                                                                                    |
|                                                     | Exit Back Save & Next Enter the below information:                                                                                                    |
|                                                     | Exit Back Save & Next Enter the below information: • Physical Address                                                                                                    |
|                                                     | Exit Back Save & Next Enter the below information: Physical Address License Type                                                                                                    |
|                                                     | Exit Back Save & Next Enter the below information: Physical Address License Type O Health Board                                                                                                    |
|                                                     | Exit Back Save & Next Enter the below information: Physical Address License Type O Health Board Other                                                                                                    |
|                                                     | Ext Back Save & Next<br>Enter the below information:<br>• Physical Address<br>• License Type<br>• Health Board<br>• Other<br>• AODE- Residential                                                                                                    |
|                                                     | Exit Back Save & Next Enter the below information: Physical Address License Type Health Board Other AODE- Residential                                                                                                    |
|                                                     | Ext Back Save & Next<br>Enter the below information:<br>• Physical Address<br>• License Type<br>• Health Board<br>• Other<br>• AODE- Residential<br>• AODE- Outpatient                                                                                                    |
|                                                     | Ext Back Save & Next<br>Enter the below information:<br>• Physical Address<br>• License Type<br>• Health Board<br>• Other<br>• AODE- Residential<br>• AODE- Outpatient<br>• CDTC                                                                                                    |
|                                                     | Ext Back Save & Next<br>Enter the below information:<br>• Physical Address<br>• License Type<br>• Health Board<br>• Other<br>• AODE- Residential<br>• AODE- Outpatient<br>• CDTC<br>• CMHC                                                                                                    |
|                                                     | Ext Back Save & Next Enter the below information: Physical Address License Type Health Board Other AODE- Residential AODE- Outpatient CDTC CMHC Exempt from License is not                                                                                                    |
|                                                     | Ext Back Save & Next Enter the below information: Physical Address License Type Health Board Other AODE- Residential AODE- Outpatient CDTC CMHC Exempt from License is not permitted for KY Providers                                                                                                    |
|                                                     | Ext Back Save & Next Enter the below information: Physical Address License Type Health Board Other AODE- Residential AODE- Outpatient CDTC CMHC Exempt from License is not permitted for KY Providers                                                                                                    |
|                                                     | Ext Back Save & Next Enter the below information: Physical Address License Type Health Board Other AODE- Residential AODE- Outpatient CDTC CMHC Exempt from License is not permitted for KY Providers Issue State                                                                                            |
|                                                     | Ext Back Save & Next Enter the below information: Physical Address License Type Health Board Other AODE- Residential AODE- Outpatient CDTC CMHC Exempt from License is not permitted for KY Providers Issue State License Number                                                                             |
|                                                     | Ext Back Save & Next Enter the below information: Physical Address License Type Health Board Other AODE- Residential AODE- Outpatient CDTC CMHC Exempt from License is not permitted for KY Providers Issue State License Number License Designation                                                         |
|                                                     | Ext Back Save & Next Enter the below information: Physical Address License Type Health Board Other AODE- Residential AODE- Outpatient CDTC CMHC Exempt from License is not permitted for KY Providers Issue State License Number License Designation Permanent                                               |
|                                                     | Ext Back Save & Next Enter the below information: Physical Address License Type Health Board Other AODE- Residential AODE- Outpatient CDTC CMHC Exempt from License is not permitted for KY Providers Issue State License Number License Designation Permanent License Effective Date                        |
|                                                     | Ext Back Save & Next Enter the below information: Physical Address License Type Health Board Other AODE- Residential AODE- Outpatient CDTC CMHC Exempt from License is not permitted for KY Providers Issue State License Number License Designation Permanent License Effective Date License Effective Date |

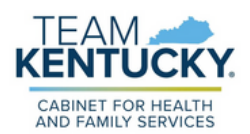

#### 2.3 Certification Information

• **Provisional Certification OR ASAM LOC Certification:** Users must indicate the current LOC (Levels 3.1, 3.5, 3.7)

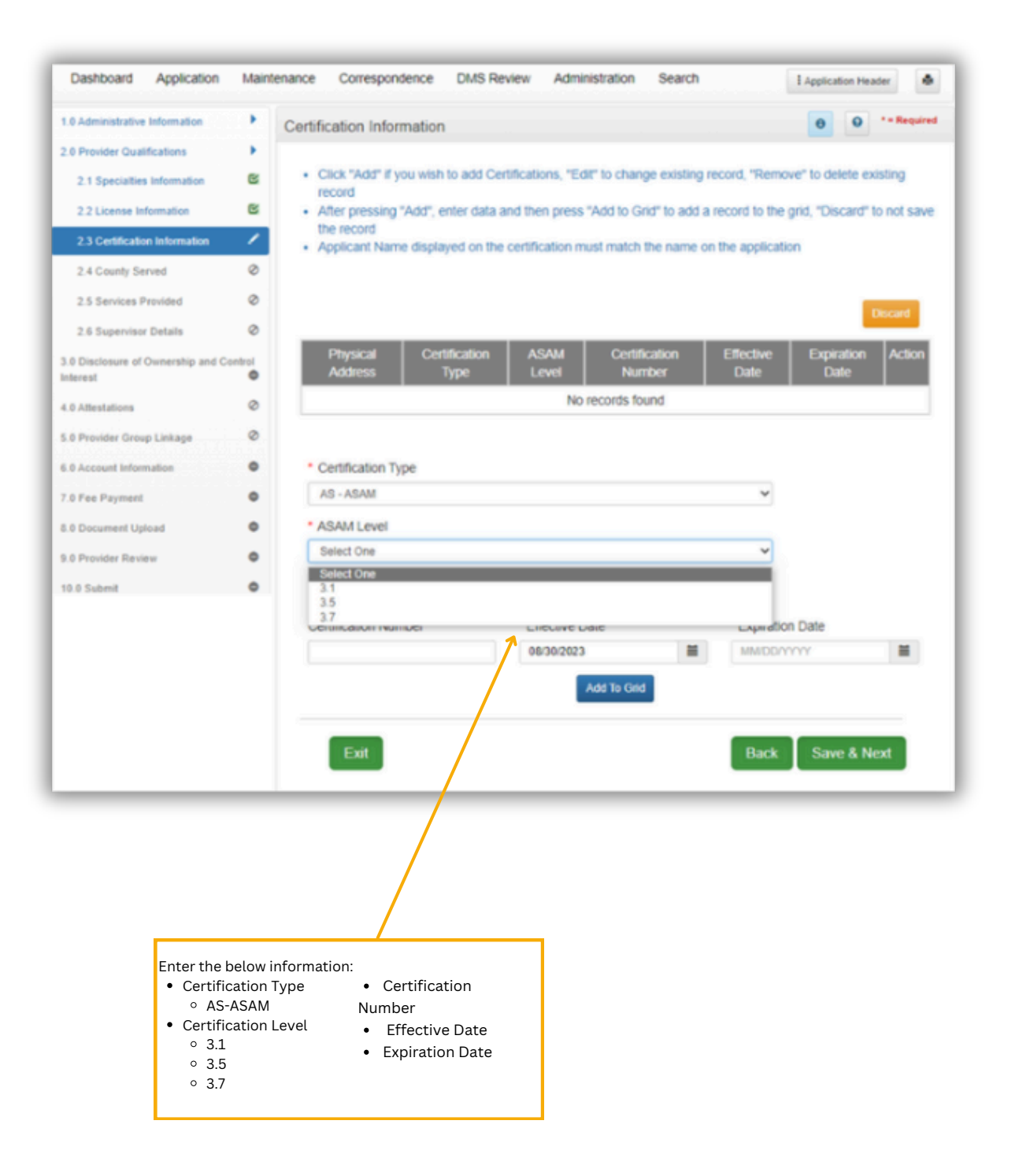

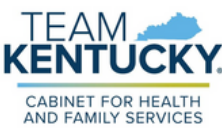

#### 8.0 Document Upload

Documents indicated with a "Y" are required to be uploaded. If the user has already paid an application fee to Medicare or another state's Medicaid agency, a proof of payment will be required as well. For more information on uploading documents, refer to the <u>Uploading Documents Job Aid</u>.

| 0 Administrative Information                 | ۲. I                                                                                                    | Document Upload                                                                                                    |                                                                                                    |                |          | 0        | ) *= Require |  |  |
|----------------------------------------------|----------------------------------------------------------------------------------------------------|----------------------------------------------------------------------------------------------------|----------------------------------------------------------------------------------------------------|----------------|----------|----------|--------------|--|--|
| Provider Qualifications                      | F.                                                                                                    |                                                                                                    |                                                                                                    |                |          |          |              |  |  |
| Disclosure of Ownership and Contro<br>lerest | Ownership and Control     Control     Contro     Control     Control     Control     Control     Control |                                                                                                    |                                                                                                    |                |          |          |              |  |  |
| 0 Attestations                               | 0                                                                                                    | User may select 'Add' to upload any additional documents to gnd     Click "Add" to upload a document, "Delete" to remove uploaded document                                                          |                                                                                                    |                |          |          |              |  |  |
| 0 Provider Group Linkage                     | 0                                                                                                    | <ul> <li>After clicking "Add", click "Browse" and use "Insert File" populate document<br/>press "Insert"</li> </ul>                                                                                 |                                                                                                    |                |          |          |              |  |  |
| Account Information                          | e                                                                                                    | Fill out the required fields and then Click "Add to Grid" when ou are ready to upload each file                                                                                                    |                                                                                                    |                |          |          |              |  |  |
| Eas Daument                                  | 0                                                                                                    | <ul> <li>Please Note: JPG, JPEG, TXT, RTF, CSV, DOC, DOCX, XLS, XLSX, TIF, TIFF and PDF file formats are accented for supporting documents unleads and the file size is limited to 5 MB.</li> </ul> |                                                                                                    |                |          |          |              |  |  |
| ree Payment                                  |                                                                                                    | accepted for supporting of                                                                                                    | ocuments uploads and the file size                                                                                          | is inflited to | 0 MD     |          |              |  |  |
| Document Upload                              |                                                                                                    |                                                                                                    |                                                                                                    |                |          |          |              |  |  |
| 0 Provider Review                            | •                                                                                                    |                                                                                                    |                                                                                                    |                |          |          | Add          |  |  |
| .0 Submit                                    | •                                                                                                    | Document Type                                                                                                    | Name                                                                                                    | Required       | Uploaded | Uploaded | Action       |  |  |
|                                              |                                                                                                    | IRS Letter of Verification of<br>FEIN or Official IRS<br>documentation stating<br>FEIN                                                                                                    | FEIN Verification                                                                                                    | Y              |          |          |              |  |  |
|                                              |                                                                                                    | CMHC Certification                                                                                                    | CMHC Certification                                                                                                    | Y              |          |          | 6            |  |  |
|                                              |                                                                                                    | AS-ASAM Certification                                                                                                    | AS - ASAM - 3.7 - ADR01 -<br>Residential Crisis Stabilization<br>Unit (RCSU) - 840 Hillwood Ave,<br>Frankfort, 40601 - 1234 | Y              |          |          |              |  |  |
|                                              |                                                                                                    | First Previous Next Last                                                                                                    | (Page 1 of 1 )                                                                                                    |                |          | age: 1 V |              |  |  |
|                                              |                                                                                                    |                                                                                                    |                                                                                                    |                |          |          |              |  |  |
|                                              |                                                                                                    | Exit                                                                                                    |                                                                                                    |                | Back     | Save     | & Next       |  |  |
|                                              |                                                                                                    |                                                                                                    |                                                                                                    |                |          |          |              |  |  |

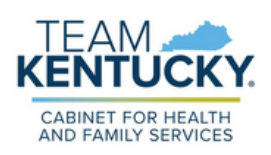

For further assistance with navigation, invitations, or account creation please contact the Partner Portal Technical Support Center at 877-838-5085. Select option 1 and option 1, again, to speak with a customer service representative.